MTEXによるZnCuTi. UXDの解析

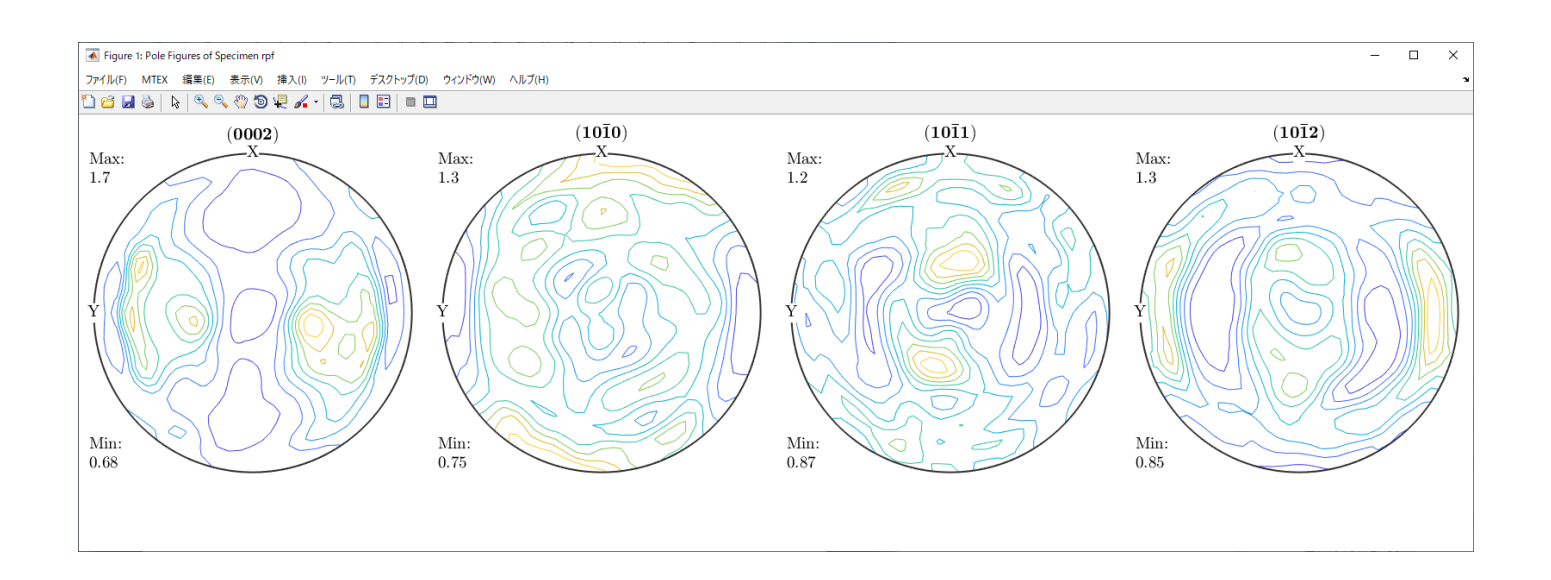

2020年12月13日 *HelperTex Office*  MTEXのPoleFigureDataとしてZnCuTiが付属している。

mtex-5.4.0 > data > PoleFigure > ZnCuTi

| ^ | 名前 ^                           | 更新日時            | 種類       | サイズ   |
|---|--------------------------------|-----------------|----------|-------|
|   | ZnCuTi_defocusing_PF_002_R.UXD | 2020/10/12 5:24 | UXD ファイル | 33 KB |
|   | ZnCuTi_defocusing_PF_100_R.UXD | 2020/10/12 5:24 | UXD ファイル | 33 KB |
|   | ZnCuTi_defocusing_PF_101_R.UXD | 2020/10/12 5:24 | UXD ファイル | 33 KB |
|   | ZnCuTi_defocusing_PF_102_R.UXD | 2020/10/12 5:24 | UXD ファイル | 33 KB |
|   | ZnCuTi_Wal_50_5x5_PF_002_R.UXD | 2020/10/12 5:24 | UXD ファイル | 33 KB |
|   | ZnCuTi_Wal_50_5x5_PF_100_R.UXD | 2020/10/12 5:24 | UXD ファイル | 33 KB |
|   | ZnCuTi_Wal_50_5x5_PF_101_R.UXD | 2020/10/12 5:24 | UXD ファイル | 33 KB |
|   | ZnCuTi_Wal_50_5x5_PF_102_R.UXD | 2020/10/12 5:24 | UXD ファイル | 33 KB |

2 θ 角度は

| 指数   | 28角度   |
|------|--------|
| 002  | 36.54  |
| 100  | 39.13  |
| 1.01 | 43.395 |
| 102  | 54.566 |

Zn をベースにした合金と近い Zr を参考に

| Zirconium-He | exagonalDISP |   |       |        |        |
|--------------|--------------|---|-------|--------|--------|
| 3.232        | (1.0)        |   |       |        |        |
| 3.232        | (1.0)        |   |       |        |        |
| 5.147        | (1.5925)     |   |       |        |        |
| 90.0         |              |   |       |        |        |
| 90.0         |              |   |       |        |        |
| 120.0        |              |   |       |        |        |
| 1.54056      |              |   |       |        |        |
| 16           |              |   |       |        |        |
| 1            | 0            | 0 | 33.0  | 2.799  | 31.948 |
| 0            | 0            | 2 | 32.0  | 2.5735 | 34.833 |
| 1            | 0            | 1 | 100.0 | 2.4589 | 36.512 |
| 1            | 0            | 2 | 17.0  | 1.8944 | 47.983 |

{100},{002}から格子定数を求めると

| ZnCuTi-edit<br>Hexagonal<br>2.6558<br>2.6558<br>4.9134<br>90.0<br>90.0<br>120.0<br>1.54056<br>16 | (1.0)<br>(1.0)<br>(1.8501) |   |       |        |        |
|--------------------------------------------------------------------------------------------------|----------------------------|---|-------|--------|--------|
| 1                                                                                                | 0                          | 0 | 33.0  | 2.3    | 39.134 |
| 0                                                                                                | 0                          | 2 | 32.0  | 2.4567 | 36.546 |
| 1                                                                                                | 0                          | 1 | 100.0 | 2.0831 | 43.404 |
| 1                                                                                                | 0                          | 2 | 17.0  | 1.679  | 54.616 |
| 1                                                                                                | 1                          | 0 | 17.0  | 1.3279 | 70.911 |

後で、格子定数の問題でエラー発生するが回避

このデータを以下の手順でMTEXで解析を行う

#### 2. 解析手順

defocusファイルをUXD->ASC変換
ASCdefocusからdefocusプロファイル作成
配向UXDをASC変換
配向ASCデータの極点処理(defocus、規格化)
MTEX入力データ作成
MTEXで解析
再計算極点図をExportしRp%を計算
ODFの解析

## 3. defocusファイルをUXD->ASC変換

UXDのASC変換は、UxdtoAscソフトウエアで行うが、従来の変換では

1つのファイルに複数の極点図で構成されていたが、今回は複数のファイルに対応するため変更

| <u> </u> | UxdtoAsc 1                                                                                   | JxdtoAsc 1.16T[20/12/31] by CTR |     |               |   |  |           | ×     |
|----------|----------------------------------------------------------------------------------------------|---------------------------------|-----|---------------|---|--|-----------|-------|
| File     | e Help                                                                                       |                                 |     |               |   |  |           |       |
|          | InputFile<br>ZnCuTi_defocusing_PF_002_R.UXD_ZnCuTi_defocusing_PF_100_R.UXD_ZnCuTi_def        |                                 |     |               |   |  | _defocusi | ing_P |
|          | MakeDir<br>ZnCuTi_defocusing_PF_002_R-work ZnCuTi_defocusing_PF_100_R-work ZnCuTi_defocusing |                                 |     |               |   |  | ing       |       |
| 1        | Material                                                                                     |                                 |     |               |   |  |           |       |
|          | Use Material ZnCuTi-edit                                                                     |                                 |     |               |   |  | LIST      |       |
|          | RD Beta=0 CCW TD Beta=0 CCW                                                                  |                                 |     |               |   |  |           |       |
|          | Start Asc file has been Created. !!                                                          |                                 |     |               |   |  |           |       |
|          |                                                                                              |                                 | Ret | urn Structure | ] |  |           |       |

## 結果

| mtex-5.4.0 > data > PoleFigure > ZnCuTi |                 |            |       |  |  |  |
|-----------------------------------------|-----------------|------------|-------|--|--|--|
| <b>^</b> 名前 <sup>^</sup>                | 更新日時            | 種類         | サイズ   |  |  |  |
| UXD_work                                | 2020/12/13 3:51 | ファイル フォルダー |       |  |  |  |
| ZnCuTi_defocusing_PF_002_R-work         | 2020/12/13 3:51 | ファイル フォルダー |       |  |  |  |
| ZnCuTi_defocusing_PF_100_R-work         | 2020/12/13 3:51 | ファイル フォルダー |       |  |  |  |
| ZnCuTi_defocusing_PF_101_R-work         | 2020/12/13 3:51 | ファイル フォルダー |       |  |  |  |
| ZnCuTi_defocusing_PF_102_R-work         | 2020/12/13 3:51 | ファイル フォルダー |       |  |  |  |
| ZnCuTi_defocusing_PF_002_R.UXD          | 2020/10/12 5:24 | UXD ファイル   | 33 KB |  |  |  |
| ZnCuTi_defocusing_PF_100_R.UXD          | 2020/10/12 5:24 | UXD ファイル   | 33 KB |  |  |  |
| ZnCuTi_defocusing_PF_101_R.UXD          | 2020/10/12 5:24 | UXD ファイル   | 33 KB |  |  |  |
| ZnCuTi_defocusing_PF_102_R.UXD          | 2020/10/12 5:24 | UXD ファイル   | 33 KB |  |  |  |
| ZnCuTi_Wal_50_5x5_PF_002_R.UXD          | 2020/10/12 5:24 | UXD ファイル   | 33 KB |  |  |  |
| ZnCuTi_Wal_50_5x5_PF_100_R.UXD          | 2020/10/12 5:24 | UXD ファイル   | 33 KB |  |  |  |
| ZnCuTi_Wal_50_5x5_PF_101_R.UXD          | 2020/10/12 5:24 | UXD ファイル   | 33 KB |  |  |  |
| ZnCuTi_Wal_50_5x5_PF_102_R.UXD          | 2020/10/12 5:24 | UXD ファイル   | 33 KB |  |  |  |

> mtex-5.4.0 > data > PoleFigure > ZnCuTi > UXD\_work

| ^ | 名前 ^               | 更新日時            | 種類           | サイズ   |
|---|--------------------|-----------------|--------------|-------|
|   | 🛺 002_0_36.54.ASC  | 2020/12/13 3:51 | RINT200077+- | 15 KB |
|   | 100_0_39.13.ASC    | 2020/12/13 3:51 | RINT200077+- | 15 KB |
|   | 🖳 101_0_43.395.ASC | 2020/12/13 3:51 | RINT200077+- | 15 KB |
|   | 🖳 102_0_54.566.ASC | 2020/12/13 3:51 | RINT200077+- | 15 KB |

# 4. ASCdefocusからdefocusプロファイル作成 ASCファイルの処理はODFPoleFigureソフトウエアで行う

| 🕍 (0,0,2)368.76 — 🗆 X 🕍 (1,0,0)338.84 — 🗆 X 🕍 (1,0,1)594.76 —                                                                     |                                                          |
|----------------------------------------------------------------------------------------------------|----------------------------------------------------------|
|                                                                                                    |                                                          |
|                                                                                                    |                                                          |
|                                                                                                    | Invese                                                   |
|                                                                                                    | vision MinimumMode Rn% Normalization                     |
| ODFPolefigure1.5 1.65T[20/12/31] by CTR      File Linear(3D) ToolKit Help InitSet Ro% Minumum All background Transmission blinds= | - C X                                                    |
| Files select         002_0_3654 ASC 100_0_39.13 ASC 101_0_43.95 ASC 102_0_54.566 ASC                                              |                                                          |
| Calcration Condition Previous Next C¥mtex-5.4.0¥data¥PoleFigure¥ZnCuTi¥UXD_work¥002_0_86.54.ASC                                   | hkl<br>0.0.2 Change                                      |
| Backgroud delete mode<br>□ DoubleMod SineleMode LowMode HighMode Nothing Minimum(&β) ○ M                                          | diniAver X 1.0 Set Disp RD 0.0 Interporation ~ Full Disp |
| AbsCalc<br>Pef Trans Schulz reflection method  Change Absorption coefficien 1.0                                                   | 1/cm Thickness 1.0 cm v Set 2Theta 36.54 deg.            |
| Defocus file Select Transmission defcous HKL+T                                                                                    | TextDisp                                                 |
| Smoothing(for ADC)<br>Cycles 2 Veright 15 Afterconnection Disp<br>CTR<br>Connect                                                  | Center Data                                              |
|                                                                                                    | ValueODF-B ValuODF-A Cancel Calc Connect ODF File        |
|                                                                                                    | Select crystal : Hexagonal 20/12/13                      |
|                                                                                                    | CTRHome : C:                                             |
| MultiDisp Ver.1.107S X                                                                                                    | MultiDisp Ver.1.107S — — X                               |
| 375 -                                                                                                    | 350 J                                                    |
| 350 - 3225 - 300 -                                                                                                    | 325<br>300<br>275                                        |
| 275-250-                                                                                                    | 250 - 225 -                                              |
| \$ 200<br>175                                                                                                    | \$ 175<br>150                                            |
| 150<br>125<br>100                                                                                                    | 125 - 100 -                                              |
| 75 -<br>50 -<br>25 -                                                                                                    | 75                                                       |
| 0 15 20 25 30 35 40 45 50 55 60 65 70 75 80 85 90                                                                                 | 0 1 15 20 25 30 35 40 45 50 55 60 65 70 75 80 85 90      |
| miniP — maxP — aveP — bg1 — bg2                                                                                                   | ana<br>minPmaxPavePbg1bg2                                |
| MultiDisp Ver.1.107S − □ ×<br>101_0_43.395.ASC                                                                                    | MultiDisp Ver.1.107S ×<br>102_0_54.566.ASC               |
| 600<br>550                                                                                                    | 225                                                      |
| 500 - 450 -                                                                                                    | 175                                                      |
| 400 -<br>2 350 -                                                                                                    | 150<br>2 125                                             |
| <del>3</del> 300 - 250 -                                                                                                    | 8-100.                                                   |
| 200                                                                                                    | 50 -                                                     |
| 50-                                                                                                    | 25                                                       |
| 15 20 25 30 35 40 45 50 55 60 65 70 75 80 85 90<br>alfa                                                                           | 15 20 25 30 35 40 45 50 55 60 65 70 75 80 85 90<br>alfa  |
| — miniP — maxP — aveP — bg1 — bg2                                                                                                 | <u> </u>                                                 |

バックグランドは測定されていない。

## 4.1 ODFPoleFigure処理でASCからTXT2に変換される

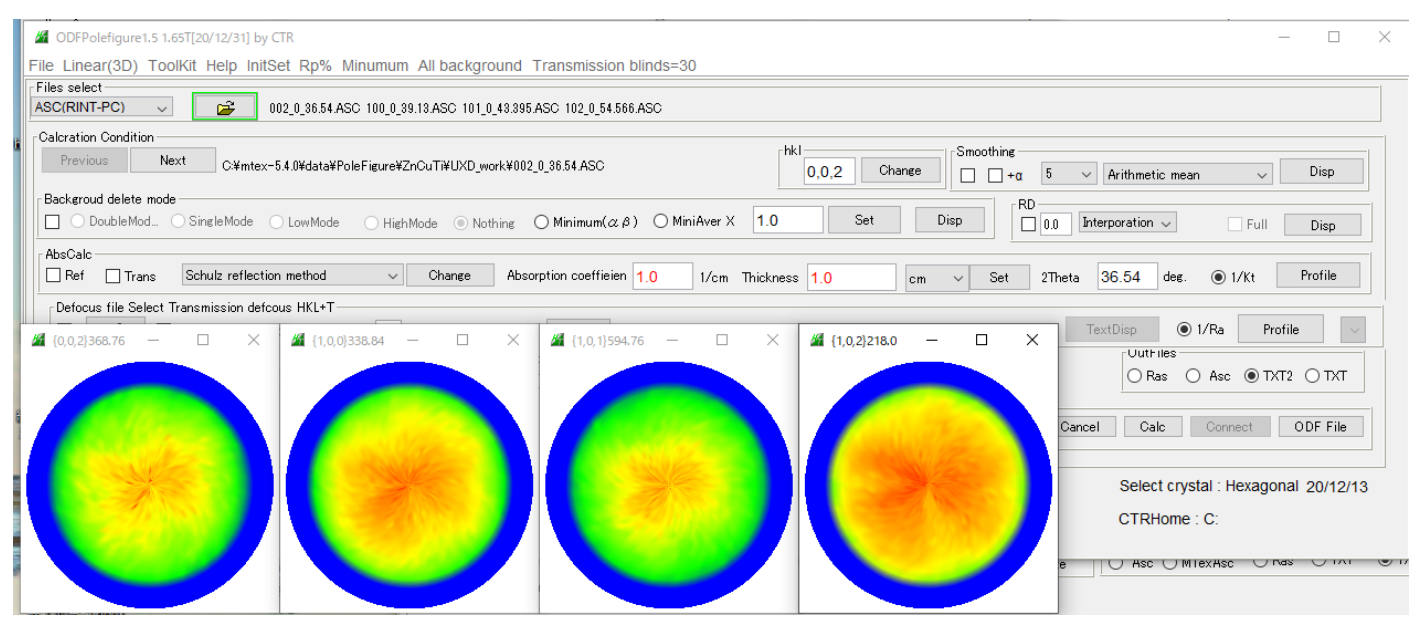

1

> mtex-5.4.0 > data > PoleFigure > ZnCuTi > UXD\_work

| ▲ 名前                    | 更新日時 个          | 種類           | サイズ   |
|-------------------------|-----------------|--------------|-------|
| 🛱 002_0_36.54.ASC       | 2020/12/13 3:51 | RINT200072+- | 15 KB |
| 4 100_0_39.13.ASC       | 2020/12/13 3:51 | RINT2000774- | 15 KB |
| 43.395.ASC              | 2020/12/13 3:51 | RINT2000774- | 15 KB |
| 42 102_0_54.566.ASC     | 2020/12/13 3:51 | RINT2000774- | 15 KB |
| 🚇 002_0_36.54_ch_2.TXT  | 2020/12/13 4:01 | テキスト文書       | 22 KB |
| 📲 100_0_39.13_ch_2.TXT  | 2020/12/13 4:01 | テキスト文書       | 22 KB |
| 📳 101_0_43.395_ch_2.TXT | 2020/12/13 4:01 | テキスト文書       | 22 KB |
| 102_0_54.566_ch_2.TXT   | 2020/12/13 4:01 | テキスト文書       | 22 KB |

## 4. 2 TXT2からdefocusプロファイル作成

| M ODFPolefigure1.5 1.65T[20/12/31] by CTR                                                                                                    |                                                                                                    | _          |         | ×      |
|----------------------------------------------------------------------------------------------------|----------------------------------------------------------------------------------------------------|------------|---------|--------|
| File Linear(3D) ToolKit Help InitSet Rp% Minumum All background Transmission blinds=30                                                                   |                                                                                                    |            |         |        |
| Files select         002_0_36.54 ASC 100_0_39.13 ASC 101_0_43.395 ASC 102_0_54.566 ASC           Octor 100_0_0_0_0_0_0_0_0_0_0_0_0_0_0_0_0_0_0           | - 創 開く<br>- ファイルの場所の: UXD_work ~                                                                                                    | 🦸 📂 🛄 -    |         | ×      |
| Calcration Condition           Previous         Next         O#mtex=5.4.0#data#PoleFigure#ZnCuT#UXD_work#002_0_38.54 ASC           Backgroud delete mode | <ul> <li>2 002_0_36.54_ch_2.TXT</li> <li>2 100_0_39.13_ch_2.TXT</li> <li>2 100_0_39.13_ch_2.TXT</li> <li>2 101_0_43.395_ch_2.TXT</li> <li>2 102_0_54.566_ch_2.TXT</li> </ul> |            |         |        |
| AbsCalc<br>Ref Trans Schulz reflection method  Change Absorption coefficien 1.0 1/                                                                       | デスクトップ                                                                                                    |            |         |        |
| Defocus file Select Transmission defcous HKL+T         □                                                                                                 |                                                                                                    |            |         |        |
| Filemake success!                                                                                                    | PC<br>アテイル名(N): <u>ch_2.TXT<sup>**</sup> 101_0_43.895_ch_2.TXT<sup>**</sup> 102_0_54.566_</u><br>ネットワーク ファイルのタイプ(T): <u>*_2.Txt*_2txt*_2.TXT</u>                             | _ch_2.TXT" | 開<br>取: | K<br>消 |

複数選択を開くとプロファイルファイルが登録されます。

| - 1 | Defect | io filo Sol | eat Tranamianian de | foous HKL+T    |                         |                                                                            |          |
|-----|--------|-------------|---------------------|----------------|-------------------------|----------------------------------------------------------------------------|----------|
| 1   | Denoce |             | cot mananinaalon do | ICOUS TIKE! I  |                         |                                                                            |          |
|     |        | <b>2</b>    | 🗹 Normalization     | Polynomialdegr | 0 Z Tenck Ihoff Fitting | g TXT2 C:¥mtex-5.4.0¥data¥PoleFigure¥ZnCuTi¥UXD_work¥defocus¥DEFOCUS_F.TXT | TextDisp |

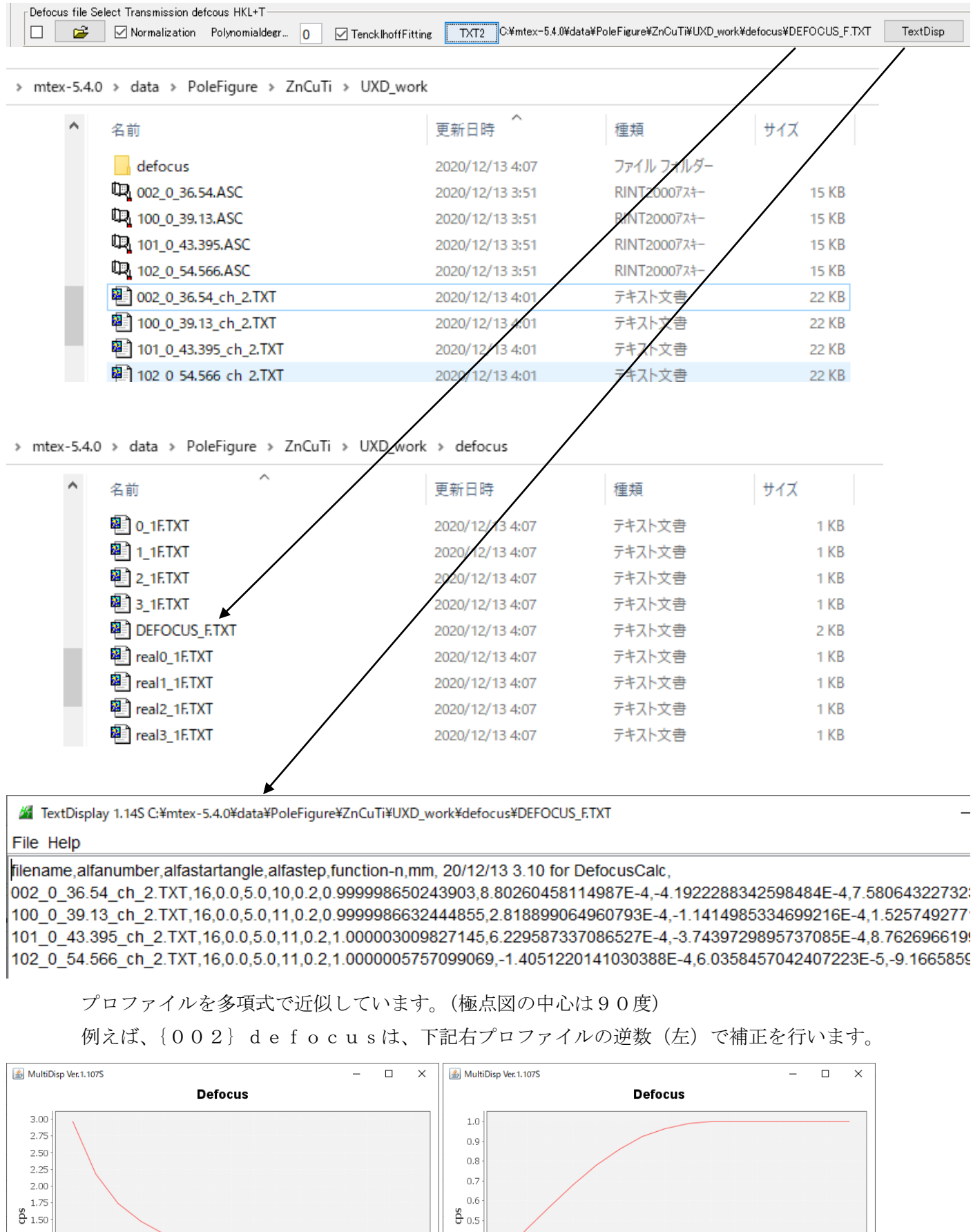

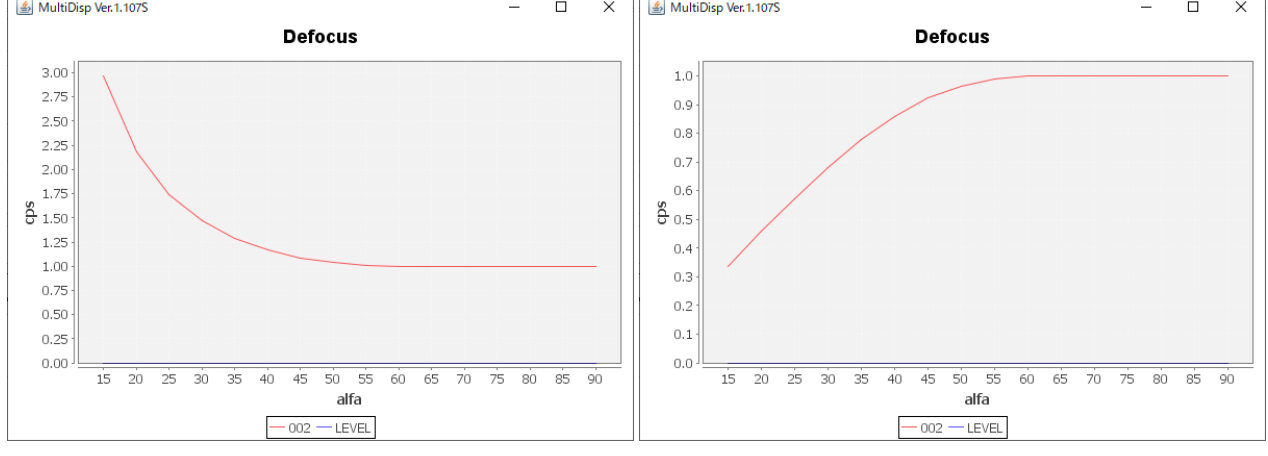

## 5. 配向XRDをASC変換

defocus処理と同一の処理を行うため、defocusのworkエリアホルダ改名して行う

| UxdtoAsc 1.16T[20/12/31] by CTR                                                              | _       |           | ×    |  |  |
|----------------------------------------------------------------------------------------------|---------|-----------|------|--|--|
| гие нер                                                                                      |         |           |      |  |  |
| InputFile<br>ZnCuTi_Wal_50_5x5_PF_002_R.UXD ZnCuTi_Wal_50_5x5_PF_100_R.UX                    | D ZnCu' | Ti_Wal_50 | _5×5 |  |  |
| MakeDir<br>ZnCuTi_Wal_50_5x5_PF_002_R-work ZnCuTi_Wal_50_5x5_PF_100_R-work ZnCuTi_Wal_50_5x5 |         |           |      |  |  |
| Material                                                                                     |         | LIST      |      |  |  |
| RD Beta=0 CCW ID Beta=0 C                                                                    | CW      |           |      |  |  |
| Start Asc file has been Created. !!                                                          |         |           |      |  |  |
| Return Structure                                                                             |         |           |      |  |  |

> mtex-5.4.0 > data > PoleFigure > ZnCuTi

| <b>^</b> 名前 <sup>^</sup>        | 更新日時            | 種類 ~ サ     | イズ    |
|---------------------------------|-----------------|------------|-------|
| UXD_work                        | 2020/12/13 4:22 | ファイル フォルダー |       |
| UXD_work-defocus                | 2020/12/13 4:13 | ファイル フォルダー |       |
| ZnCuTi_defocusing_PF_002_R-work | 2020/12/13 3:51 | ファイル フォルダー |       |
| ZnCuTi_defocusing_PF_100_R-work | 2020/12/13 3:51 | ファイル フォルダー |       |
| ZnCuTi_defocusing_PF_101_R-work | 2020/12/13 3:51 | ファイル フォルダー |       |
| ZnCuTi_defocusing_PF_102_R-work | 2020/12/13 3:51 | ファイル フォルダー |       |
| ZnCuTi_Wal_50_5x5_PF_002_R-work | 2020/12/13 4:18 | ファイル フォルダー |       |
| ZnCuTi_Wal_50_5x5_PF_100_R-work | 2020/12/13 4:18 | ファイル フォルダー |       |
| ZnCuTi_Wal_50_5x5_PF_101_R-work | 2020/12/13 4:18 | ファイル フォルダー |       |
| ZnCuTi_Wal_50_5x5_PF_102_R-work | 2020/12/13 4:18 | ファイル フォルダー |       |
| ZnCuTi_defocusing_PF_002_R.UXD  | 2020/10/12 5:24 | UXD ファイル   | 33 KB |
| ZnCuTi_defocusing_PF_100_R.UXD  | 2020/10/12 5:24 | UXD ファイル   | 33 KB |
| ZnCuTi_defocusing_PF_101_R.UXD  | 2020/10/12 5:24 | UXD ファイル   | 33 KB |
| ZnCuTi_defocusing_PF_102_R.UXD  | 2020/10/12 5:24 | UXD ファイル   | 33 KB |
| ZnCuTi_Wal_50_5x5_PF_002_R.UXD  | 2020/10/12 5:24 | UXD ファイル   | 33 KB |
| ZnCuTi_Wal_50_5x5_PF_100_R.UXD  | 2020/10/12 5:24 | UXD ファイル   | 33 KB |
| ZnCuTi_Wal_50_5x5_PF_101_R.UXD  | 2020/10/12 5:24 | UXD ファイル   | 33 KB |
| ZnCuTi_Wal_50_5x5_PF_102_R.UXD  | 2020/10/12 5:24 | UXD ファイル   | 33 KB |

> mtex-5.4.0 > data > PoleFigure > ZnCuTi > UXD\_work

| ^ | 名前                          | 更新日時 ^          | 種類           | サイズ   |
|---|-----------------------------|-----------------|--------------|-------|
|   | 🖳 002_0_36.54.ASC           | 2020/12/13 4:22 | RINT200077+- | 15 KB |
|   | 🖳 100_0_39.13.ASC           | 2020/12/13 4:22 | RINT200077+- | 15 KB |
|   | 43.395.ASC 101_0_43.395.ASC | 2020/12/13 4:22 | RINT2000774- | 15 KB |
|   | 🖳 102_0_54.566.ASC          | 2020/12/13 4:22 | RINT2000774- | 15 KB |

| 6.配向ASCデータの極点処理(defocus、規格化)                                                                                                    |
|----------------------------------------------------------------------------------------------------|
| defocusプロファイルのホルダが変更されているため、再選択を行う                                                                                                    |
| 配向極点図(ASC)を選択                                                                                                    |
|                                                                                                    |
|                                                                                                    |
|                                                                                                    |
|                                                                                                    |
| M ODFPolefigure1.5 1.65T[20/12/31] by CTR - X                                                                                                    |
| File Linear(3D) ToolKit Help InitSet Rp% Minumum Mackground Transmission blinds=30                                                                                                    |
| ASC(RINT-PC) 002_0_36.54 ASC 100_0_39.13 ASC 101_0_48.395 ASC 102_0_54.566 ASC                                                                                                    |
| Calcration Condition                                                                                                    |
| Previous     Next     C#mtex-5.4.0¥#sta¥PoleFigure¥ZnCuTi¥UXD_work¥002_0_36.54 ASC     0,0,2     Change     □     + α     5     Arithmetic mean     Disp                                                                                                    |
| Backgrouid delete mode                                                                                                    |
| AbsCalc                                                                                                    |
| Defocus file Steet Transmission defcous HKL+T                                                                                                    |
| C Reversion Polynomialdegr 0 TencklhoffFitting TXT2 C#mtex-54.0¥data¥PoleFigure¥ZnCuTi¥UXD_work-defocus¥defocus¥defocus¥DEFOC TextDisp 0 1/Ra Profile                                                                                                    |
| Smoothing(for ADC)       Normalization       CenterData       Outries       Outries         Cycles       2 v       Weight       15 v       Afterconnection       Disp       CTR       Connect       Average       Select crsytal Cubic       O Ras       Asc       TXT2       TXT |
| ValueODF-B ValuODF-A Cancel Calc Connect ODF File                                                                                                    |
| Select crystal : Hexagonal 20/12/13<br>CTRHome : C:                                                                                                    |

## Calcでdefocus補正+規格化が行われます。

| M ODFPolefigure 1.5 1.65T[20/12/31] by CTR — 🗆 🗙                                                                  |
|----------------------------------------------------------------------------------------------------|
| File Linear(3D) ToolKit Help InitSet Rp% Minumum All background Transmission blinds=30                            |
| Files select         O02_0_36.54 ASC 100_0_39.13 ASC 101_0_43.395 ASC 102_0_54566 ASC                             |
| Calcration Condition Previous Next Cx#mtex~54.0#data#PoleFigure#ZnCuTi#UXD_work#002_0_38.54 ASC                   |
| DoubleMod. SingleMode LowMode HighMode Nothing O Minimum(α,β) O MiniAver X 1.0 Set Disp                           |
| AbsCalc - AbsCalc - Change Absorption coefficien 1.0 1/cm Thickness 1.0 cm v Set 2Theta 36.54 deg. 0 1/kt Profile |
|                                                                                                    |
|                                                                                                    |
| Dancel Calc Connect ODF File                                                                                      |
| Select crystal : Hexagonal 20/12/13<br>CTRHome : C:                                                               |
|                                                                                                    |

#### + mtex-5.4.0 + data + PoleFigure + ZnCuTi + UXD\_work

| ^ | 名前                        | 更新日時 个          | 種類           | サイズ   |
|---|---------------------------|-----------------|--------------|-------|
|   | 002_0_36.54.ASC           | 2020/12/13 4:22 | RINT20007スキー | 15 KE |
|   | 🖳 100_0_39.13.ASC         | 2020/12/13 4:22 | RINT200077+- | 15 KE |
|   | 43.395.ASC                | 2020/12/13 4:22 | RINT200077+- | 15 KE |
|   | 4102_0_54.566.ASC         | 2020/12/13 4:22 | RINT2000774- | 15 KE |
|   | 📳 002_0_36.54_chDS_2.TXT  | 2020/12/13 4:28 | テキスト文書       | 26 KE |
|   | 🖷 100_0_39.13_chDS_2.TXT  | 2020/12/13 4:28 | テキスト文書       | 26 KE |
|   | 📳 101_0_43.395_chDS_2.TXT | 2020/12/13 4:28 | テキスト文書       | 26 KE |
|   | 📳 102_0_54.566_chDS_2.TXT | 2020/12/13 4:28 | テキスト文書       | 26 KE |

## 7. MTEX入力データ作成

| ValueODF-B ValuODF-A Cancel                                                        | Calc Connect                   | ODF Fil             | e                   |
|------------------------------------------------------------------------------------|--------------------------------|---------------------|---------------------|
| PFtoODF3 8.47T[20/12/31] by CTR<br>e Option Symmetric Software Data Help           |                                |                     | - 🗆 X               |
| Material ZnOuTi-edit.txt                                                           |                                |                     | Start               |
| Structure Code(Symmetries after Schoenfiles)                                       | 11 - D6 (hexagonal)            | ~                   | ) getHKL<-Filename  |
| a 1.0 <=b 1.0 <=c 1.8501 alpha 9                                                   | 0.0 beta 90.0 gamm             | n 120.0             | AllFileSelect       |
| PF Data                                                                            | htt official                   |                     |                     |
| 002_0_36.54_chDS_2.TXT                                                             | 0,0,2 36.54                    | 0.0->75.0 0.0       | 75.0 V              |
| 100_0_39.13 chDS_2.TXT                                                             | 1,0,0 39.13                    | 0.0->75.0 0.0       | 75.0                |
| 101 0 43.395 chDS 2.TXT                                                            |                                | 0.0->75.0 0.0       | 75.0                |
| 102 0 54,566 chDS 2.TXT                                                            | 1.0.2 54.566                   | 0.0->75.0 0.0       | 75.0                |
|                                                                                    | 211 00                         | 0.0                 |                     |
|                                                                                    | 311 0.0                        |                     |                     |
|                                                                                    |                                |                     |                     |
|                                                                                    | 331 0.0                        |                     |                     |
|                                                                                    | 4.2.2 0.0                      |                     |                     |
|                                                                                    | 4,2,2 0.0                      |                     |                     |
|                                                                                    | 5.1.00                         | 0.0                 |                     |
|                                                                                    | 5.2.1 0.0                      | 0.0                 |                     |
|                                                                                    | 5,5,1 0.0                      | 0.0                 |                     |
| Comment 002_0_36.54_chDS_2.TXT 100_0_39.13_chDS                                    | _2.TXT 101_0_48.395_chDS_2.TXT | 102_0_54.566_chDS_3 | 2.TXT               |
| CenterData                                                                         | Eaf file anue                  | Labotex(EPF),po     | pLA(RAW) filename — |
| Symmetric type Full                                                                | Epi ne save                    |                     |                     |
| Material ZnCuTi-edit.txt<br>C ZnCu <sup>7</sup><br>PFtoODF3 8.47T[20/12/31] by CTR | 「を選択で、指数の確                     | 認を行う。               |                     |
| e Option Symmetric Software Data                                                   | Help                           |                     |                     |
| Outside text(Vector) CCW                                                           | ر<br>MTEX                      | (ASC) CCW           | 選択                  |
| Asc(CCW) file save<br>で                                                            |                                |                     |                     |
| x-5.4.0 > data > PoleFigure > ZnCuTi > UXD_v                                       | vork                           |                     |                     |
| <b>^</b> 名前                                                                        | 更新日時                           | 種類                  | サイズ                 |
|                                                                                    | 2020/12/13 4:35                | ファイル フォルダー          | -                   |
| 44 002_0_36.54.ASC                                                                 | 2020/12/13 4:22                | RINT20007スキー        | 15 KB               |

## 8. MTEXで解析

ホルダ選択

| ホーム プロット アプリ                                |
|---------------------------------------------|
| 3 日 日 日 日 日 日 日 日 日 日 日 日 日 日 日 日 日 日 日     |
| 新規 新規 新規作成 開く 10 比較 データの ワークスペースの → 変数を開く ▼ |
| スクリプト ライブ スクリプト マ マ インボート 保存 🧞 ワークスペースの     |
| ファイル 変数                                     |
| שלא לא שלא שלא שלא שלא שלא שלא שלא שלא ש    |
| >> import_wizard                            |
| Import Wizard - X                           |
| Import Pole Figures                         |
| Select Data Files                           |
| Pole Figures ERSD ODE Tensor xrd            |
| Data Rackaround Defocusion Defocusion RG +  |
|                                             |
|                                             |
| TU2R.ASC                                    |
|                                             |
|                                             |
|                                             |
|                                             |
| Plot     K     Finish                       |
| Minport Wizard – X                          |
|                                             |
| Crystal Reference Frame                     |
| orystal cynniedry                           |
| Mineral<br>Indexed ONot Indexed             |
| mineral name Titanium Load Cif File         |
| plotting color                              |
| Crystal Coordinate System                   |
| Point Group 6/mmm ~ X  a* ~ Y  b ~          |
| Axis Length a 2.65 b 2.65 c 4.91            |
| Axis Angle alpha 80 beta 90 gamma 120       |
|                                             |
| Plot << Previous Next >> Finish             |
| Titaniumの格子定数な                              |

再計算極点図をExportしRp%を計算

| 🛛 💽 Import Wizard                                                                                                    |                                                                                                    | _                                                                       |                           |   |
|----------------------------------------------------------------------------------------------------|----------------------------------------------------------------------------------------------------|-------------------------------------------------------------------------|---------------------------|---|
| Specimen Reference Fram<br>_ Specimen Symmetry                                                                                                    | e                                                                                                    |                                                                         |                           |   |
| Specimen Coordinate System<br>rotate data by Euler angles (Bunge) in<br>specimen symmetry<br>MTEX Plotting Convention<br>$\begin{array}{c} \mathbf{Y} \\ \mathbf{z} \\ \mathbf{z} \\ \mathbf{x} \\ \mathbf{x} \\ \mathbf{y} \\ \mathbf{z} \\ \mathbf{x} \\ \mathbf{x} $ | degree $0$ $0$<br>-1 triclinic<br><b>Y</b> $\mathbf{X} \rightarrow \mathbf{X}$<br>$\mathbf{Y} \rightarrow \mathbf{X}$ $\mathbf{X} \rightarrow \mathbf{Y}$<br>nate system is properly a | $0$ $\mathbf{x} \mathbf{\downarrow}^{\mathbf{Y}}_{\mathbf{z}}$ aligned! | Y ← Z<br>↓ X              |   |
| Plot                                                                                                    | << Previous Next >                                                                                                    | >                                                                       | Finish                    | ] |
| Minport Wizard                                                                                                    |                                                                                                    | _                                                                       |                           | ( |
| Miller Indices<br>Correct Miller Indices                                                                                                    |                                                                                                    |                                                                         |                           |   |
| Imported Pole Figure Data Sets<br>() 002R.ASC<br>(10-10) 100R.ASC<br>() 101R.ASC<br>() 102R.ASC                                                                                                    | Miller<br>h<br>k<br>i<br>l<br>Struc                                                                                                    | Indeces                                                                 | 0<br>0<br>2<br>efficients |   |
| For superposed pole figures seperate multiple Miller indece and structure<br>coefficients by space!                                                                                                    |                                                                                                    |                                                                         |                           |   |
| Plot                                                                                                    | << Previous Next >                                                                                                    | › <b>&gt;</b>                                                           | Finish                    |   |

格子定数が少しずれているため、エラー発生するも、mファイルを作成し修正

```
h = { ...
Miller(0, 0, 0,2.095600e+00,CS),...
Miller(1, 0,-1, 0,CS),...
Miller(1, 0, -1,1.047800e+00,CS),...
Miller(1, 0, -1,2.095600e+00,CS),...
};
```

| h = { Miller(0,0,0,2,CS), Miller(1, 0,-1, 0,CS),Miller(1,0,-1,1,CS), Miller(1,0,-1,2,CS)};↓

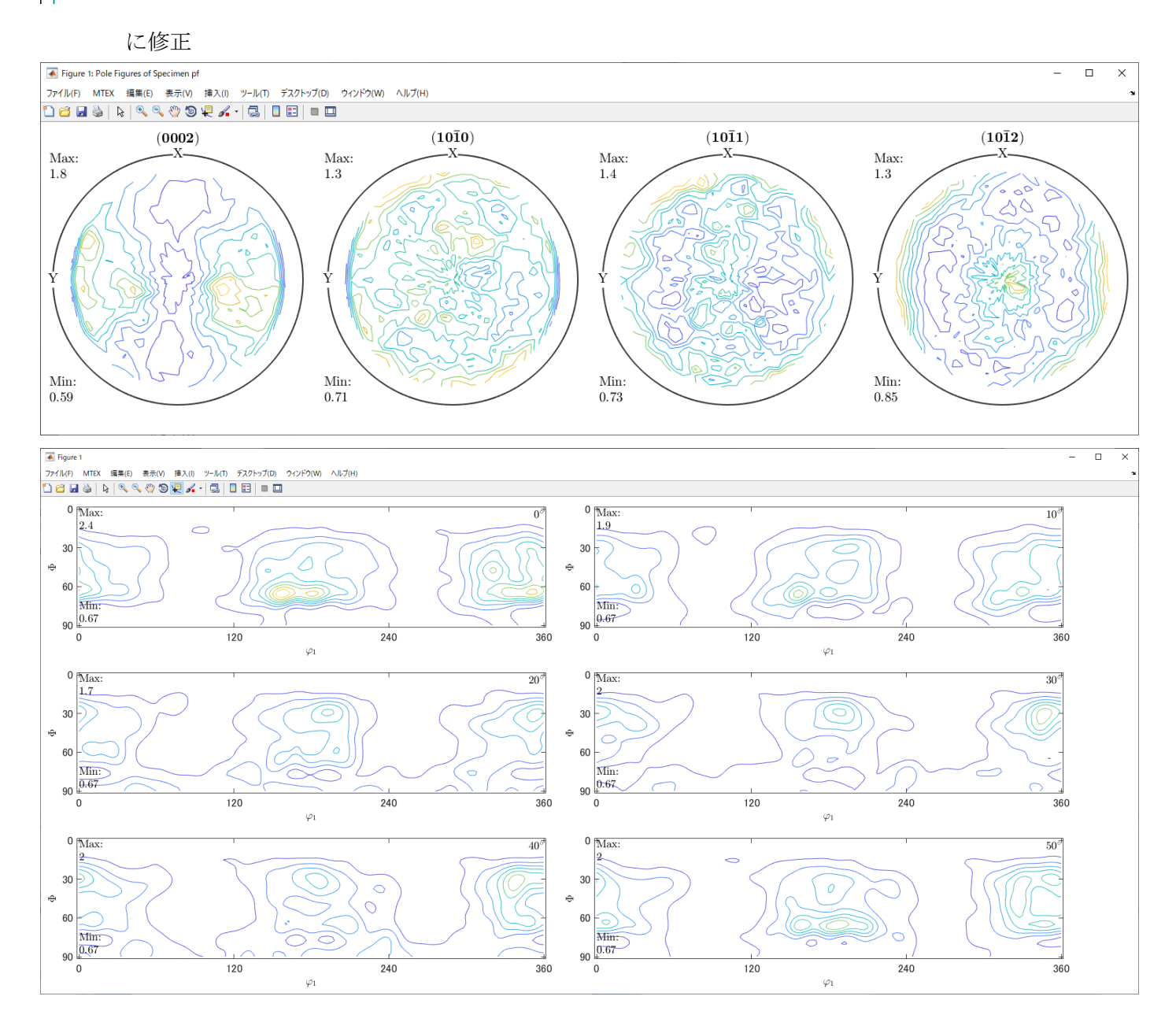

PFをExport

### 9. 再計算極点図をExportしRp%を計算

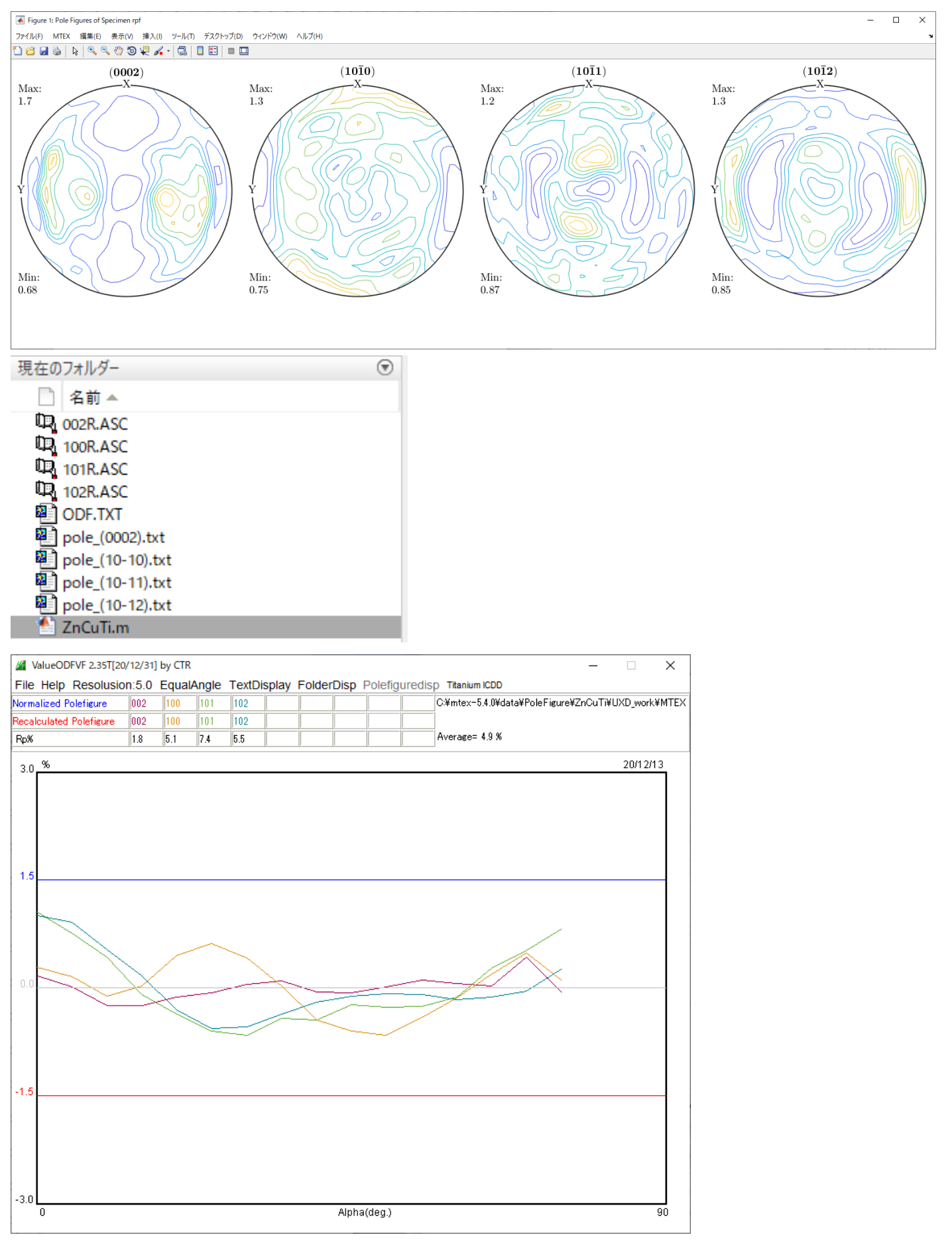

バックグランド削除していないためか、良好な Rp%が得られる。

### 10. ODFの解析

10. 1 Triclinci->Orthorhombic

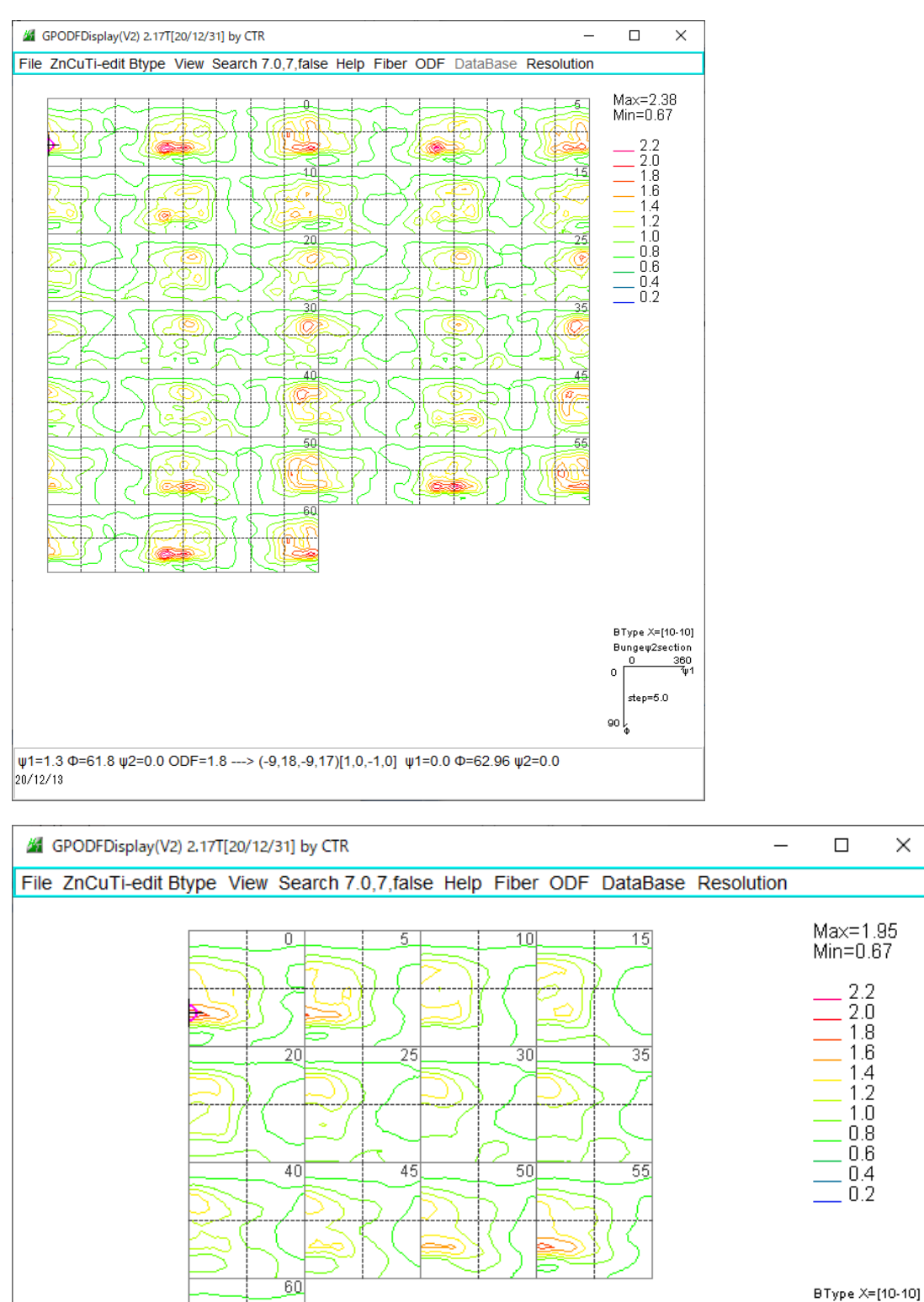

2.2 2.0 1.8 1.6

1.4 1.2 1.0 0.8 0.6

0.4 0.2

Bungew2section ingeψ2sec..... <u>0 90</u> 7ψ1

step=5.0

0

90 l

 $\times$ 

ψ1=0.0 Φ=63.8 ψ2=0.0 ODF=2.0 ---> (-5,10,-5,9)[1,0,-1,0] ψ1=0.0 Φ=64.06 ψ2=0.0 20/12/12

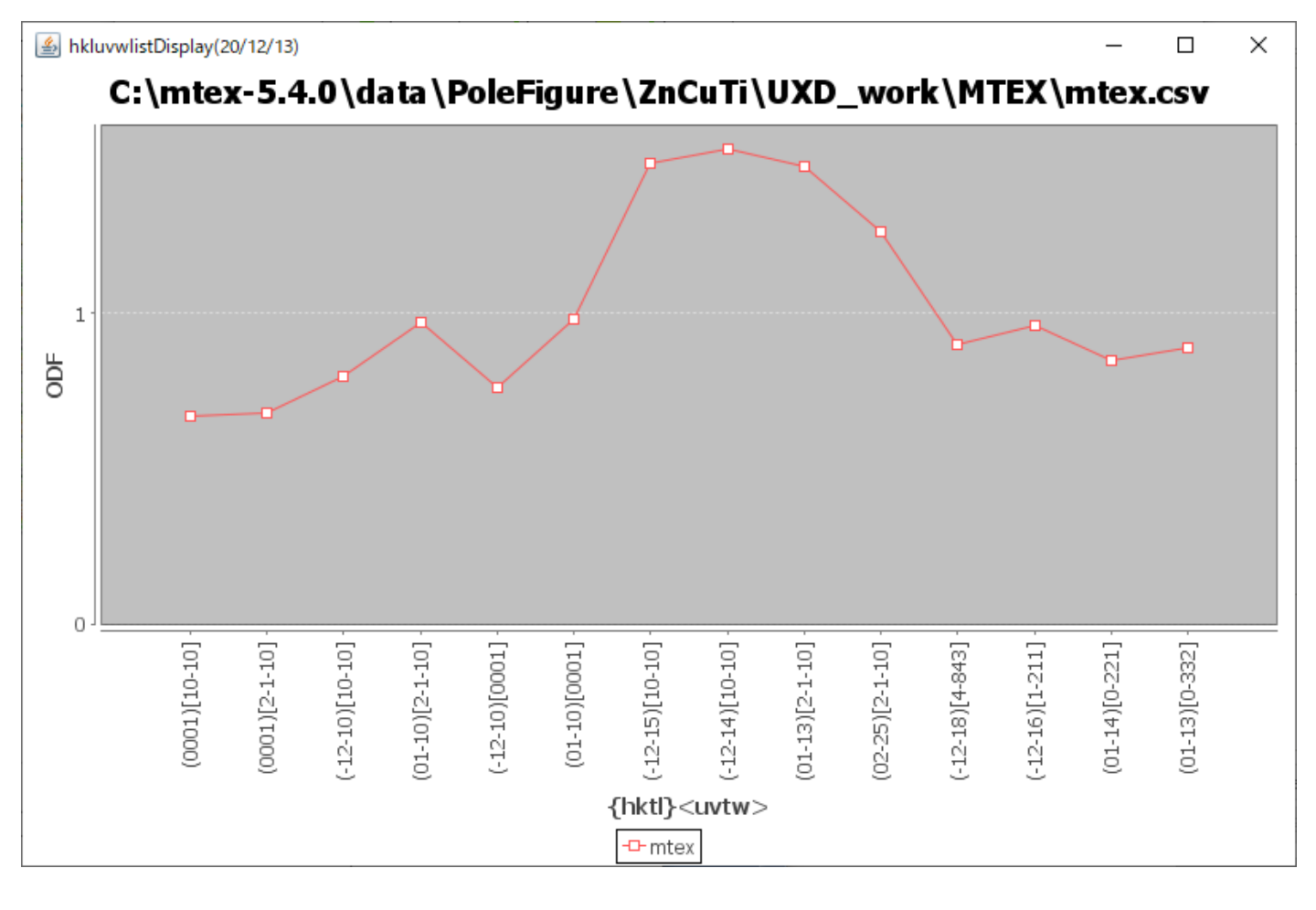